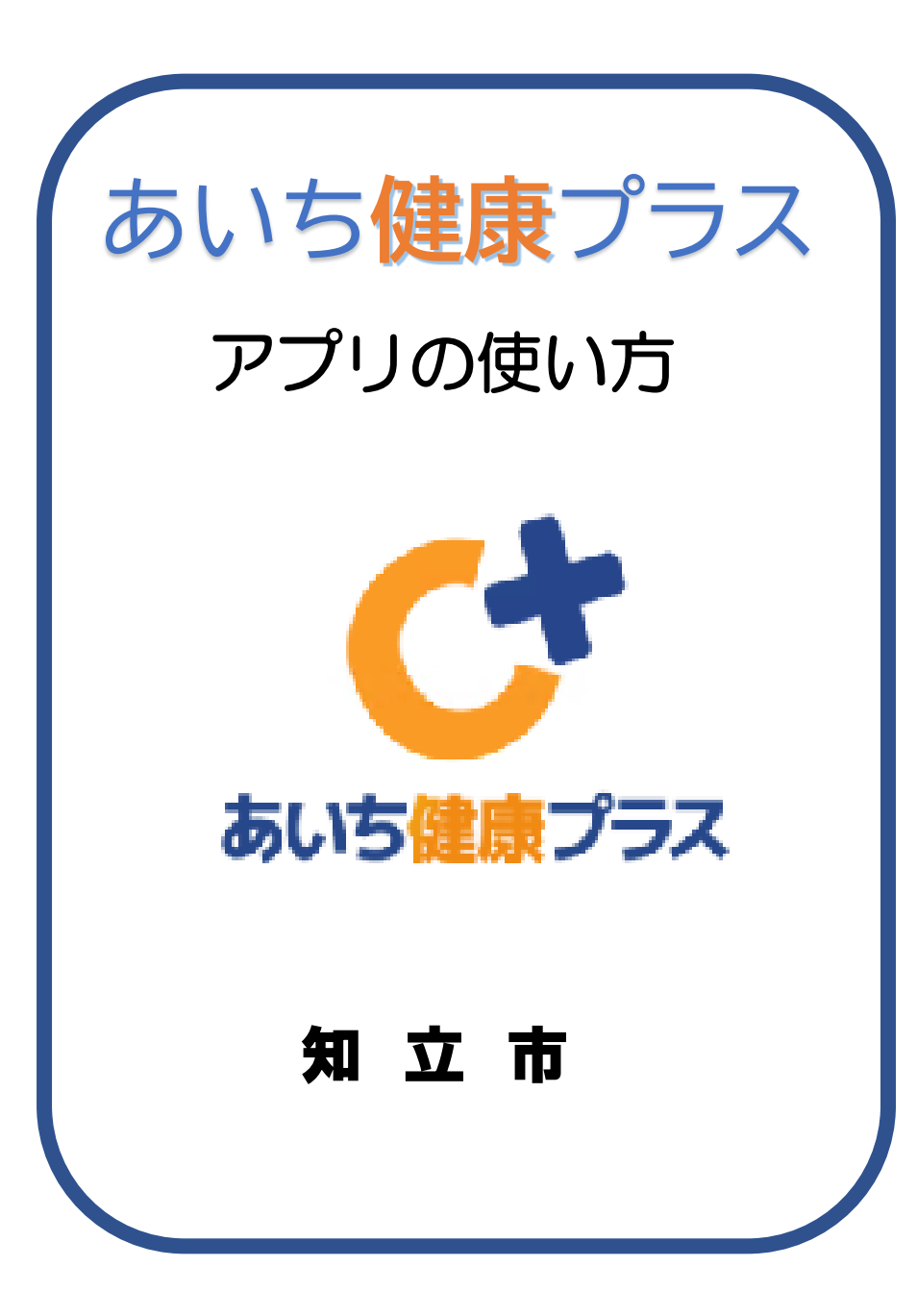

| ☆ | ポイント獲得方法の確認             | р1  |
|---|-------------------------|-----|
| ☆ | 日々の取組み達成によるマイレージの貯め方    | p2  |
| ☆ | 健(検)診・予防接種ポイントの貯め方      | р6  |
| ☆ | ボランティア・健康に関するイベントに参加    | р8  |
| ☆ | 50pたまったら…優待カード(まいか)申請方法 | p10 |
| ☆ | なかよしグループ機能利用方法          | p12 |
| ☆ | ウォーキング機能の使い方            | p21 |
|   |                         |     |

# ポイント獲得方法の確認

### ・ポイント付与期間 5月1日~翌年1月31日 ・ポイントリセット3月末。 その他、ポイントプログラム等を確認できます。

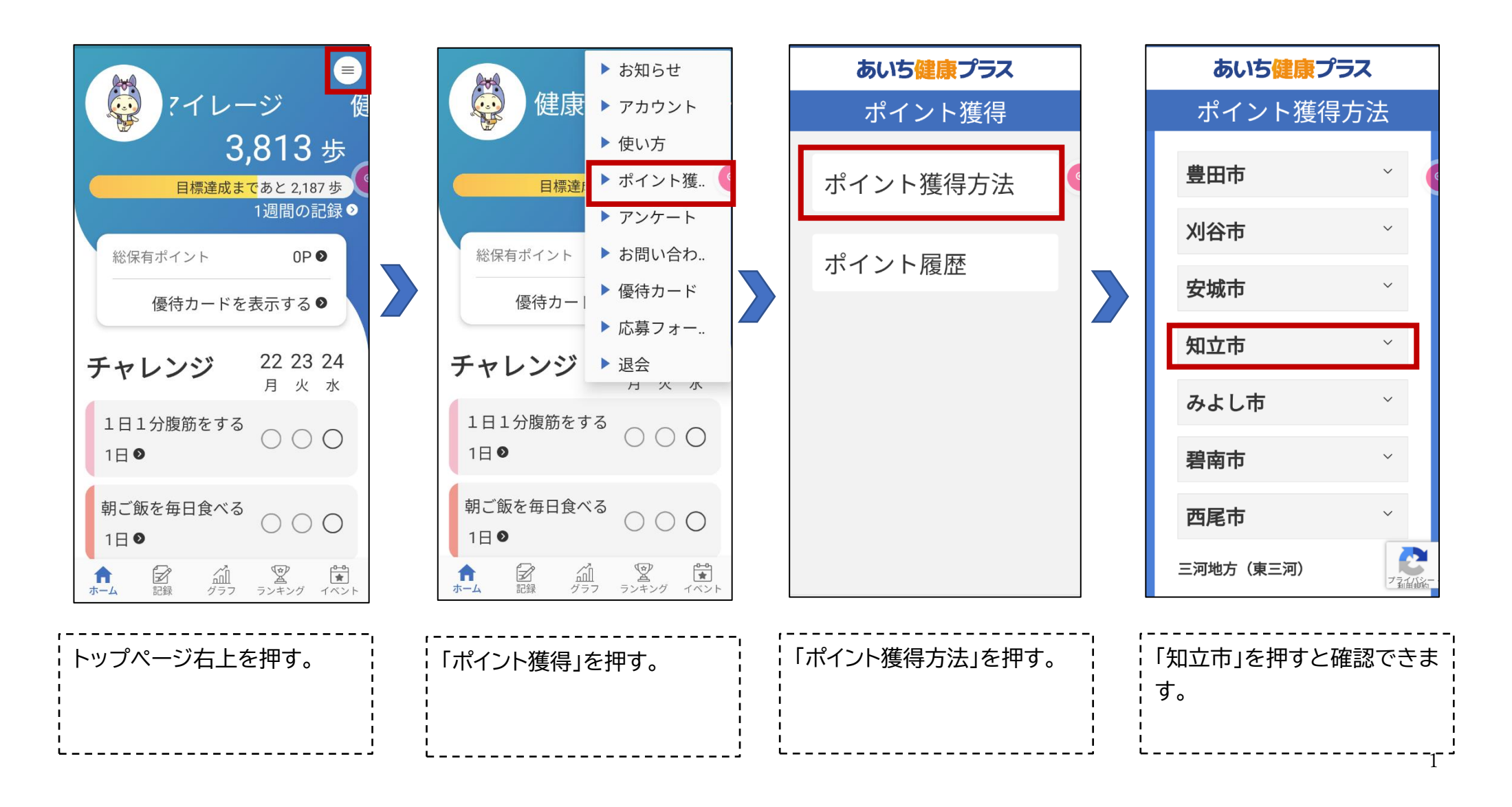

# 日々の取組み達成によるマイレージの貯め方

1-1 チャレンジの設定をする

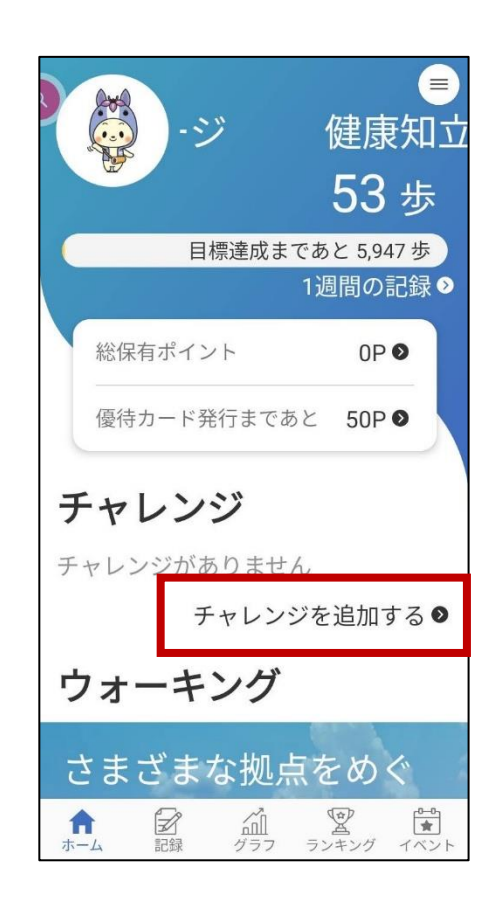

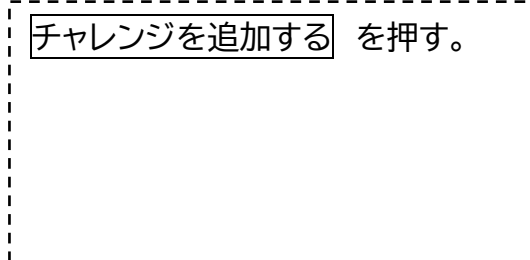

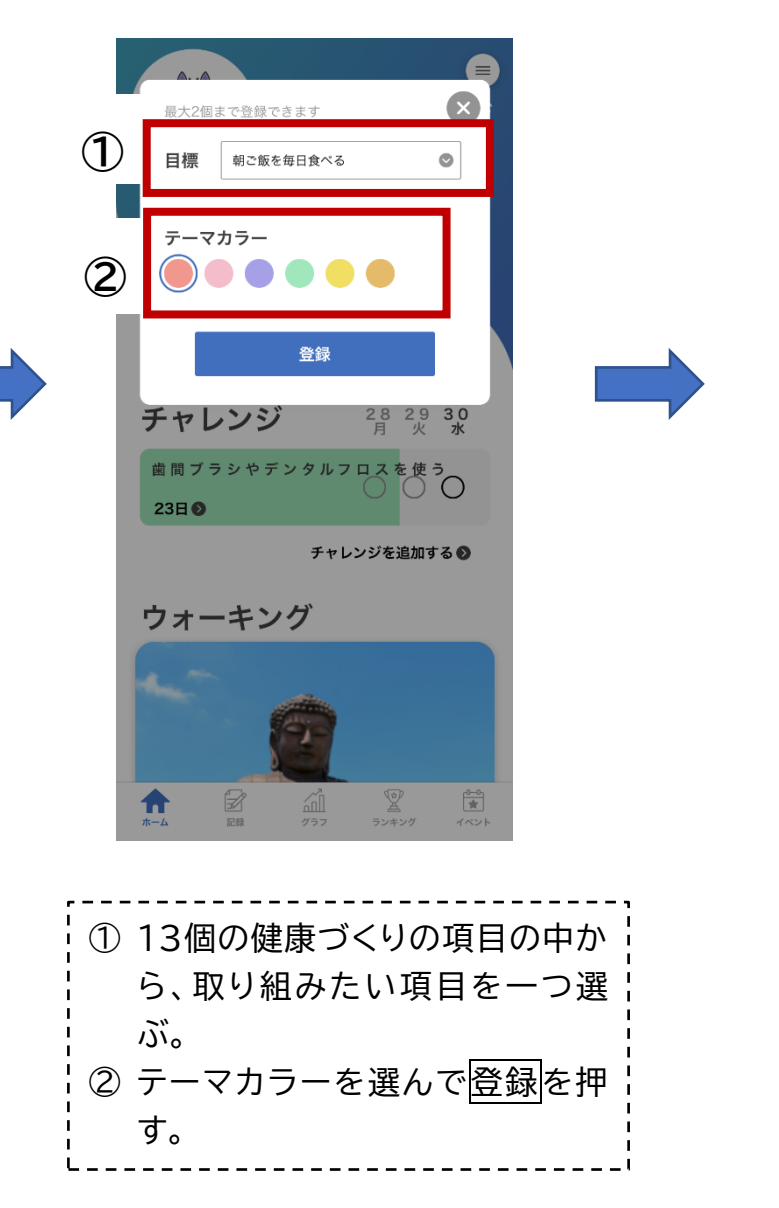

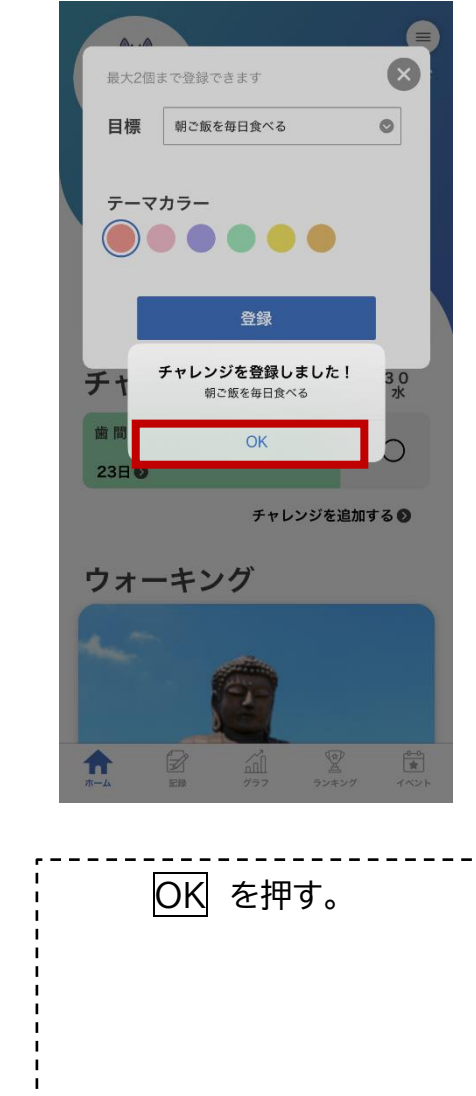

### 1-2 チャレンジの設定をする(自由設定)

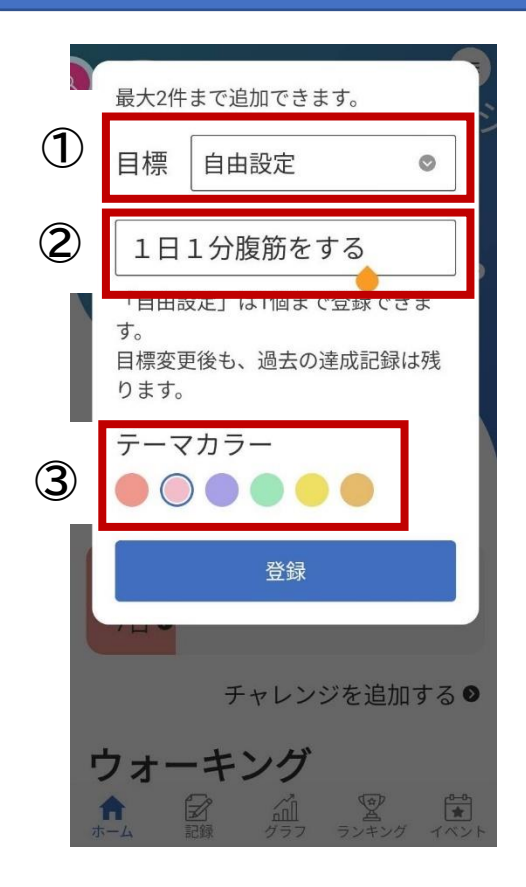

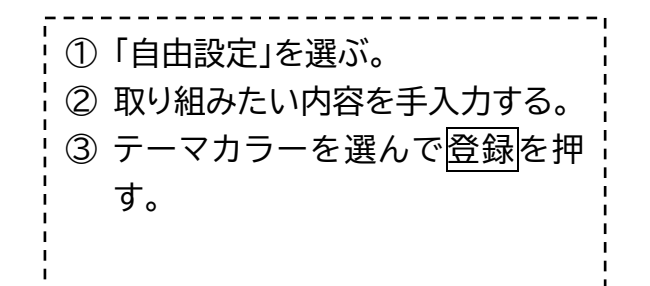

#### 1-3 チャレンジの設定をする(設定の変更をする)

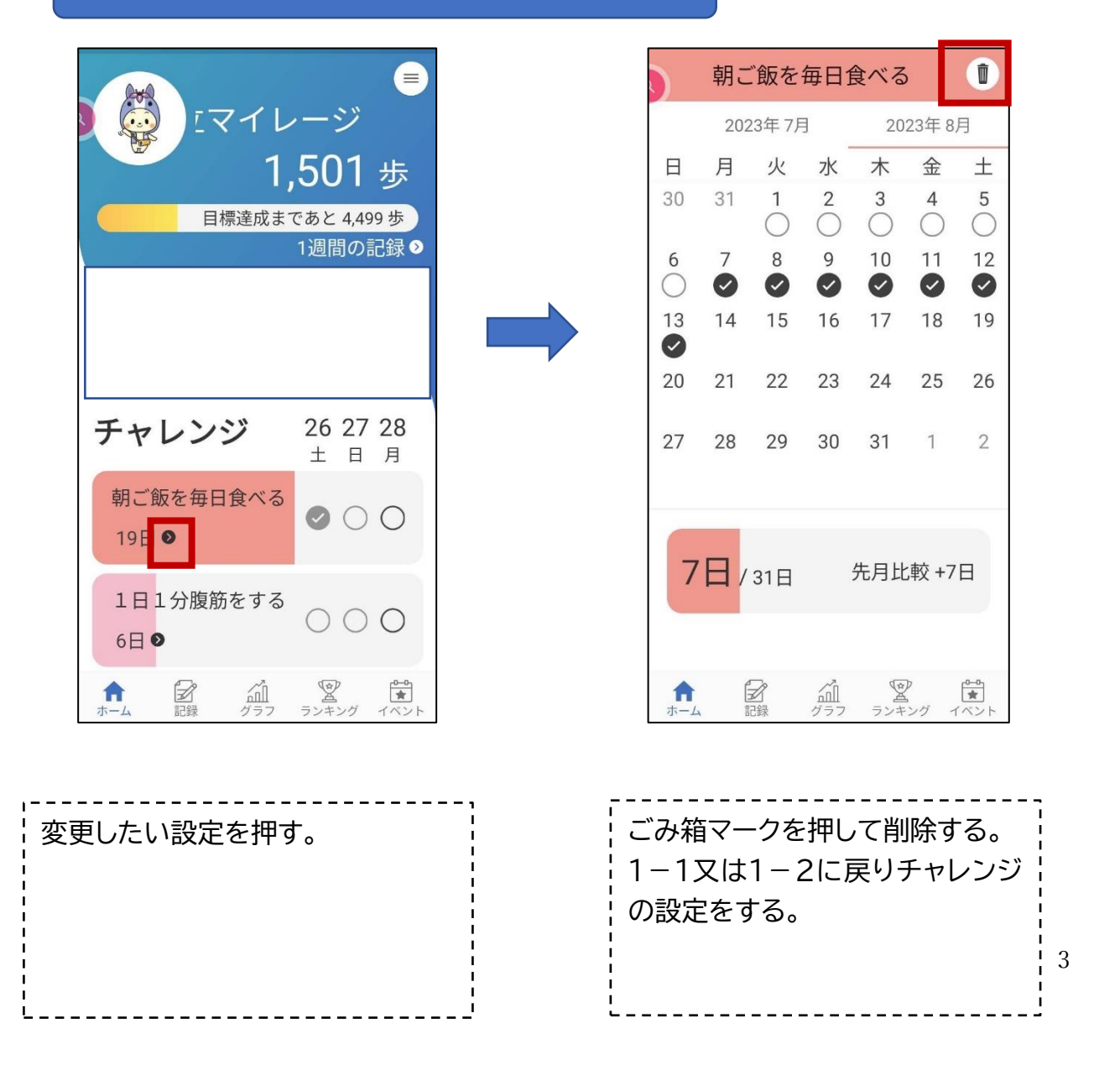

#### 2 マイレージ(総保有ポイント)を貯める

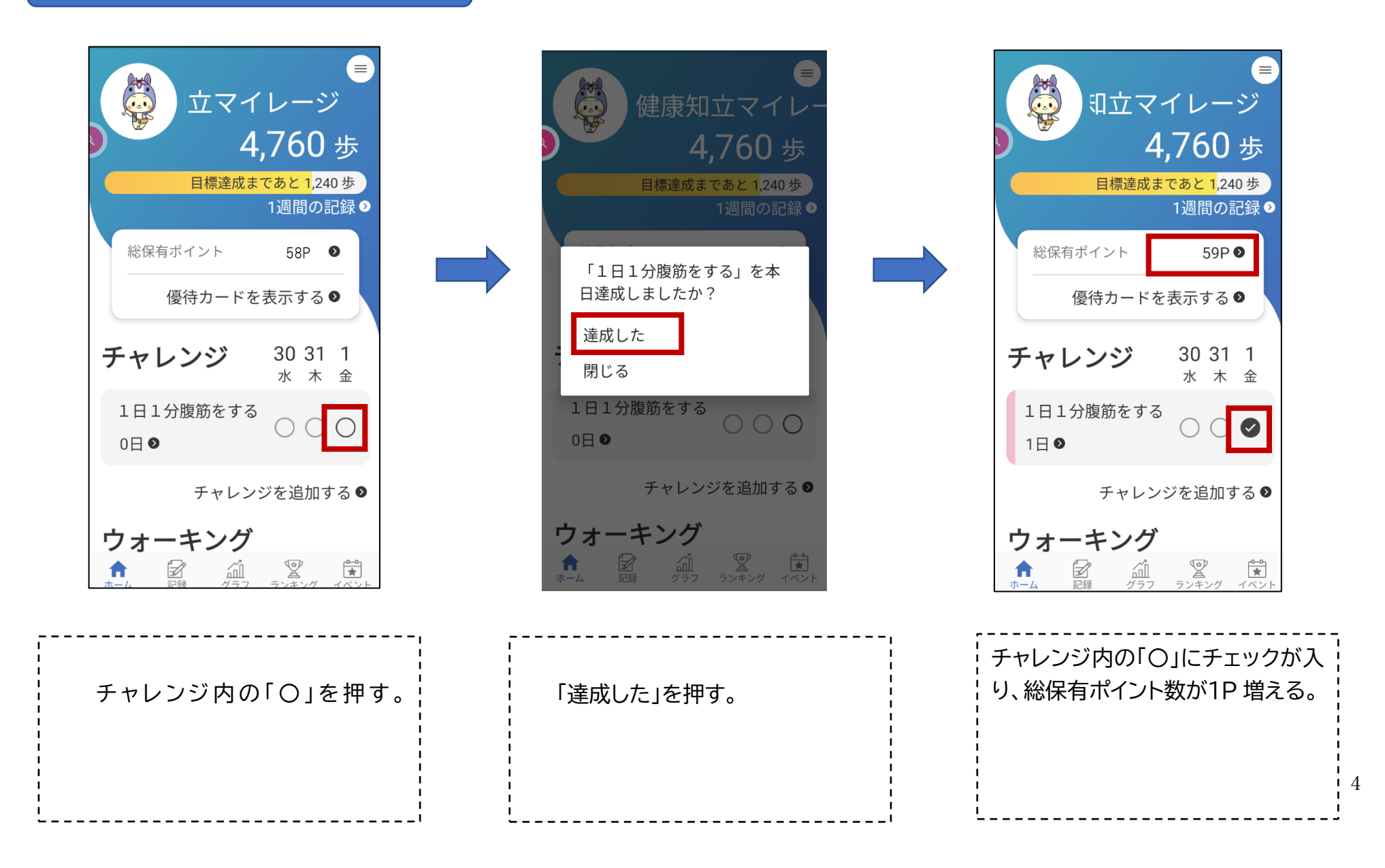

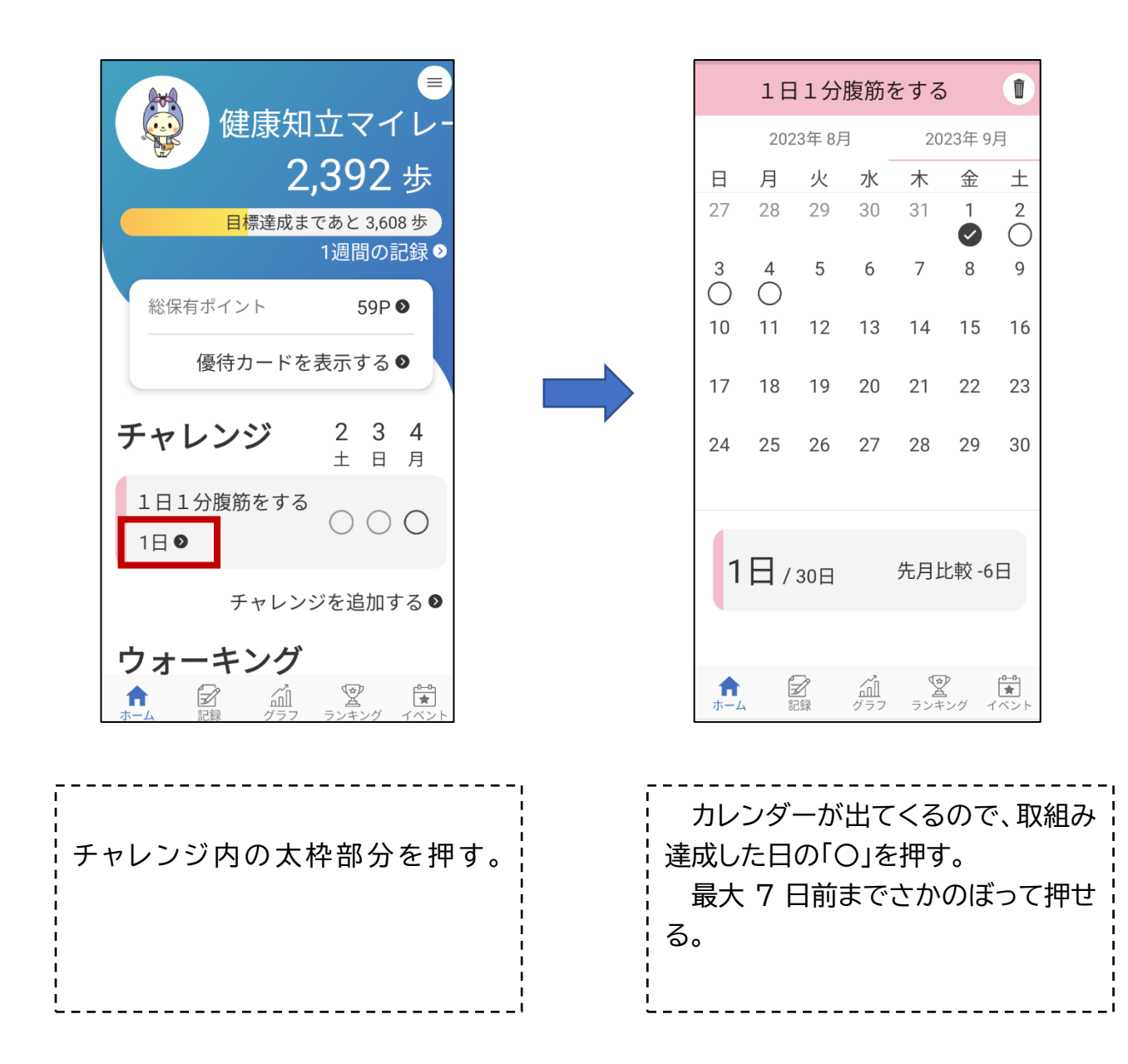

# 健(検)診・予防接種ポイントの貯め方

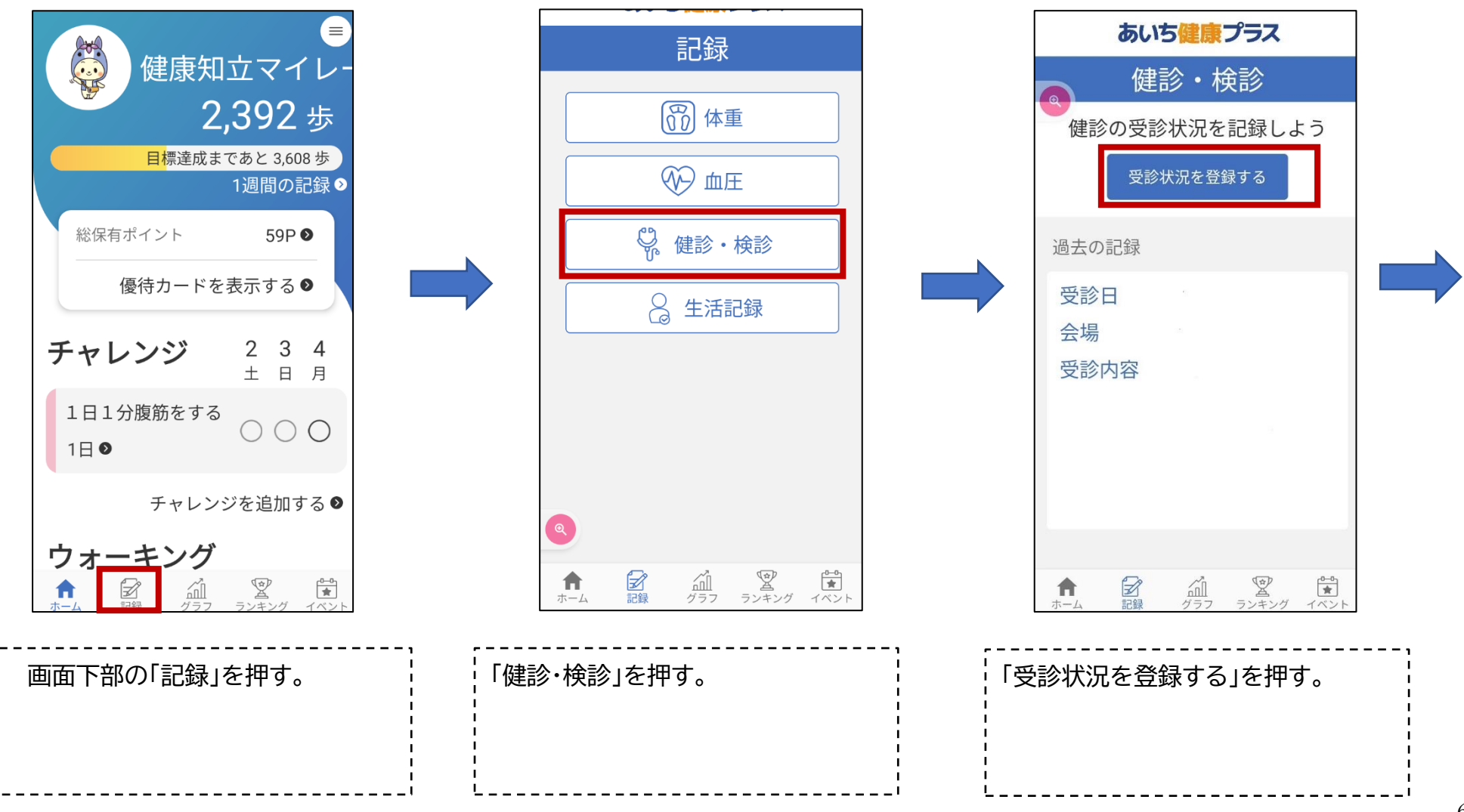

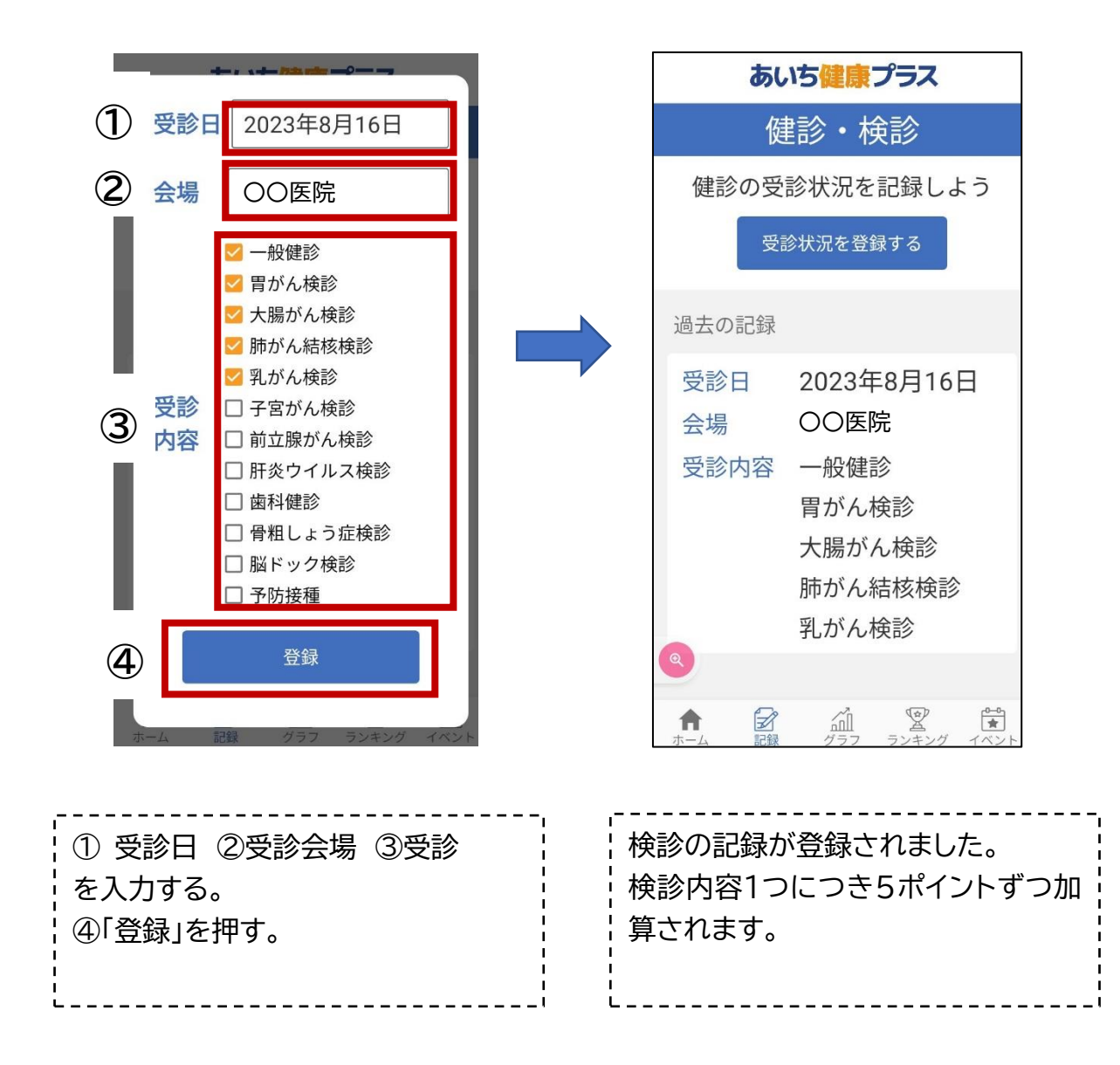

## ボランティア・健康に関するイベントに参加

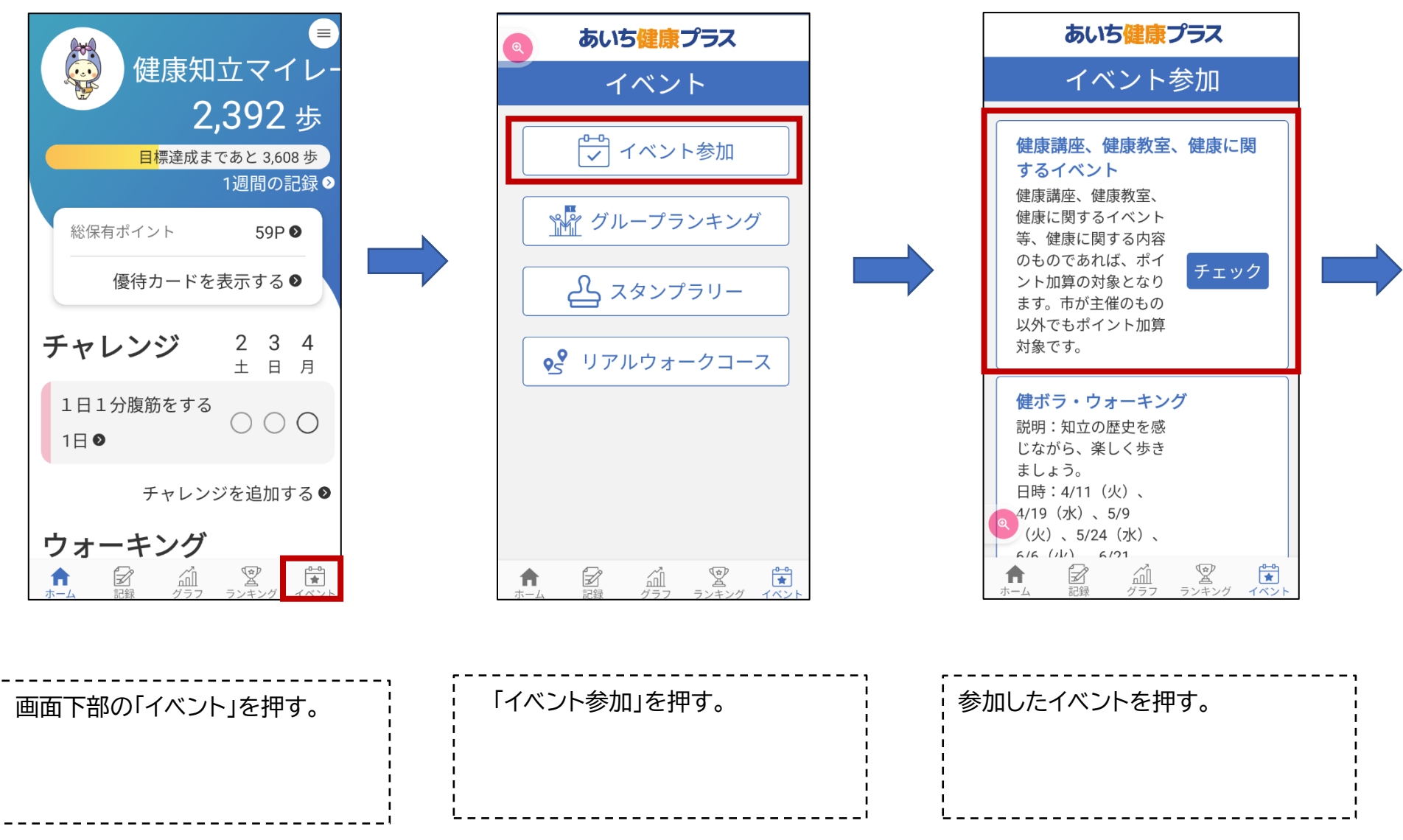

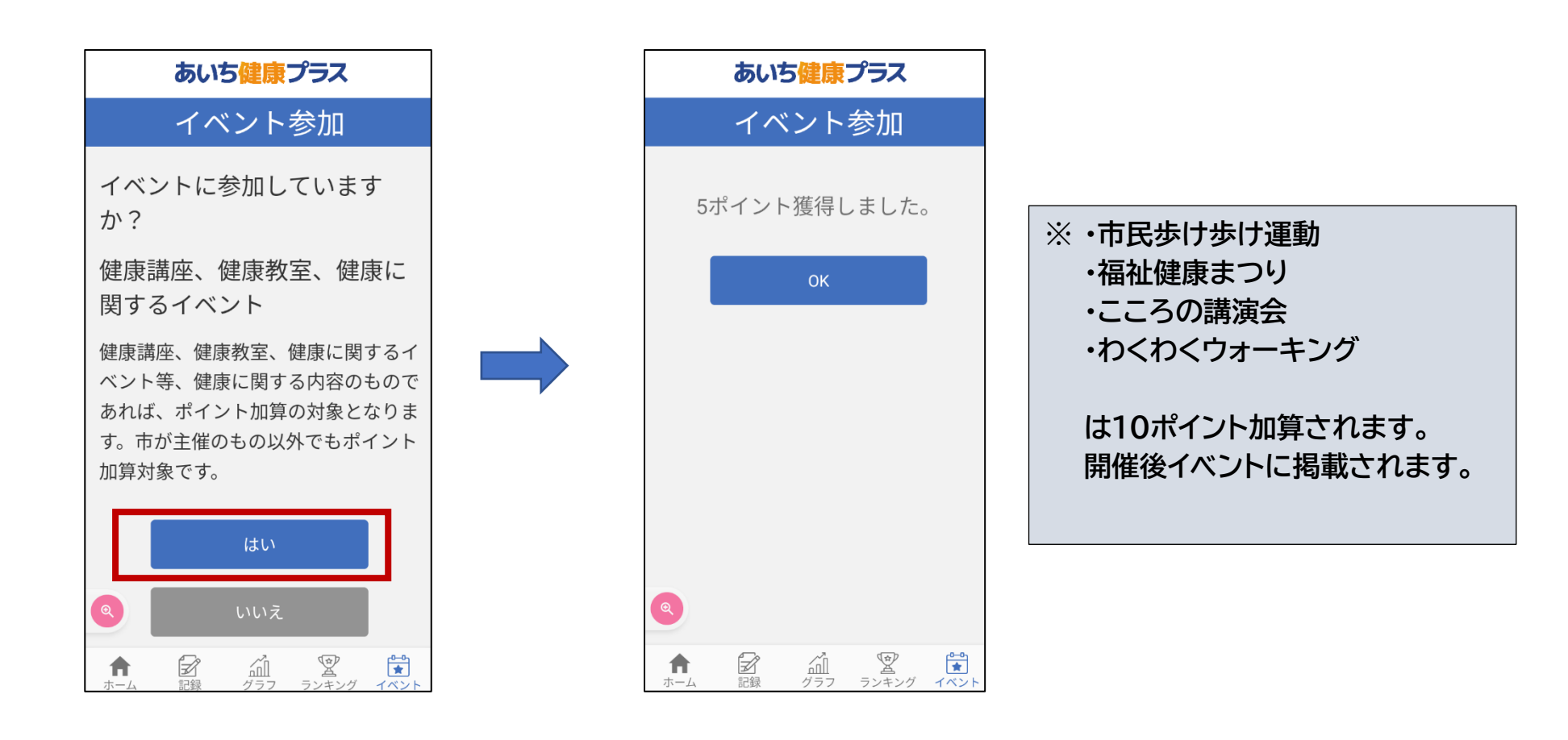

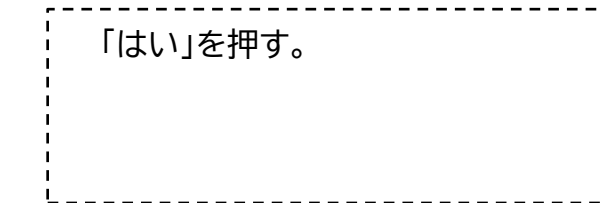

# 50p たまったら・・・優待カード(まいか)申請方法

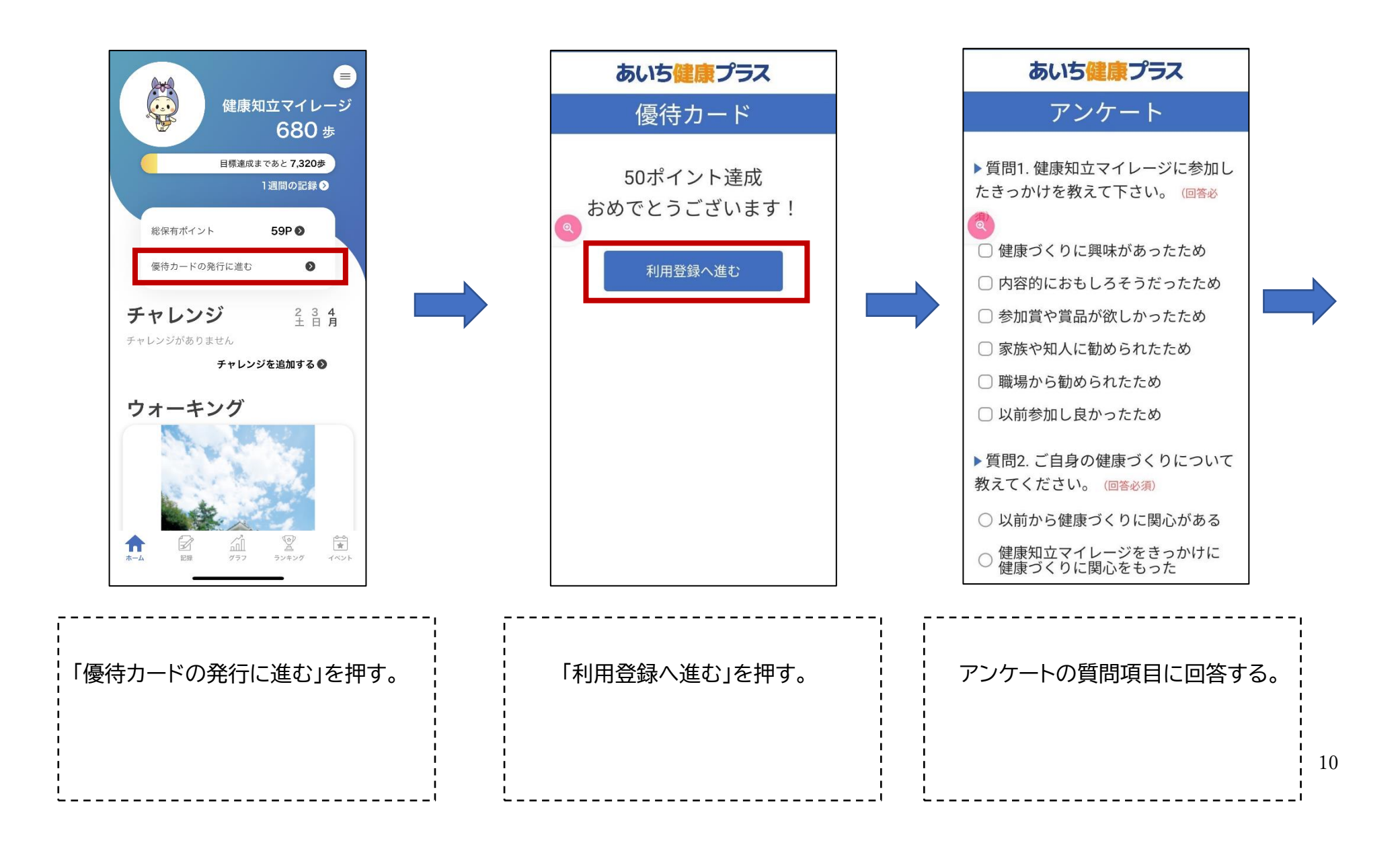

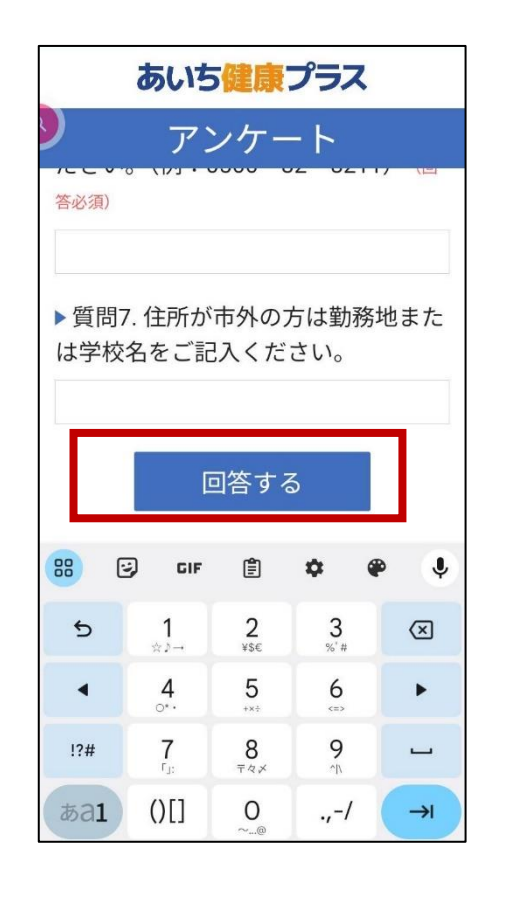

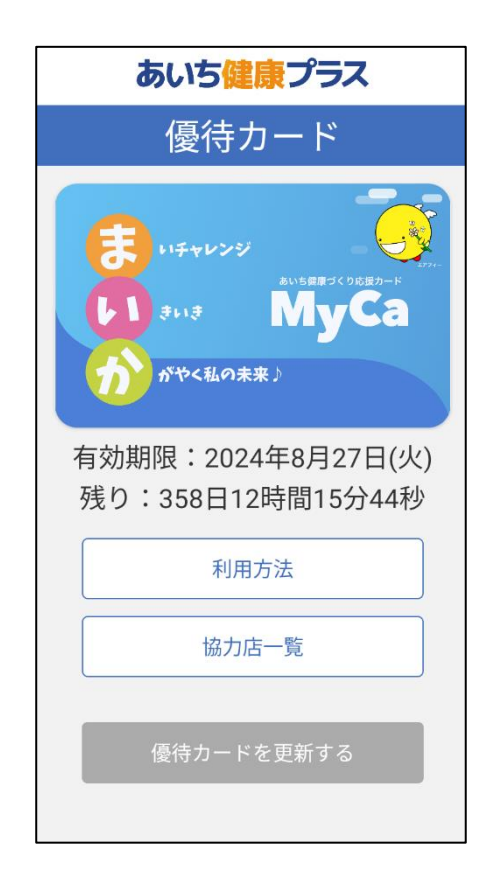

すべての項目に回答したら 「回答する」を押す。

「まいか」が表示されます。協力店で 優待を受ける際に提示してください。

〈「まいか」を表示させたいとき〉

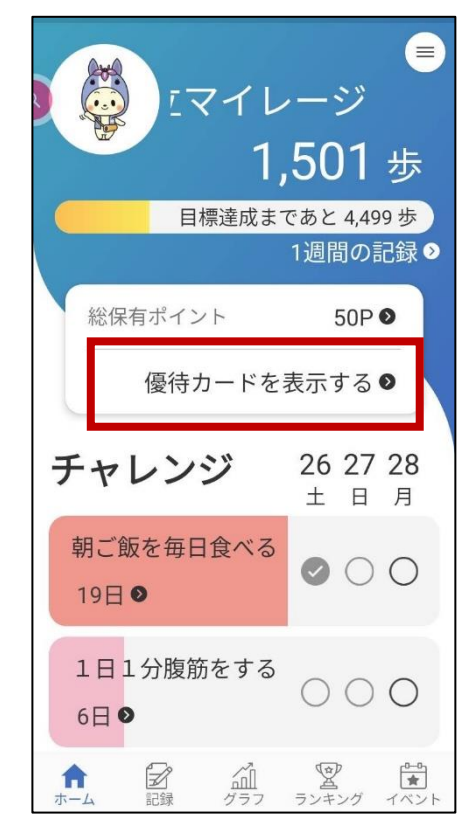

トップページの「優待カードを表示 する」を押すと、「まいか」が表示さ れます。

# なかよしグループ機能利用方法

1 なかよしグループの新規登録をする

#### ☆登録できるグループは1つのみです。複数のグループに登録することはできません。

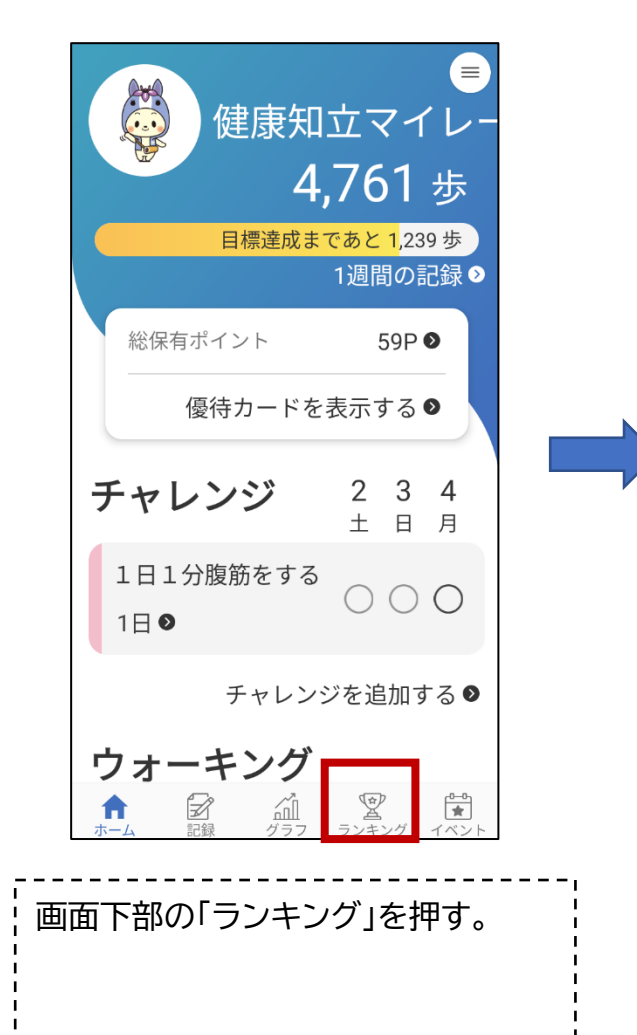

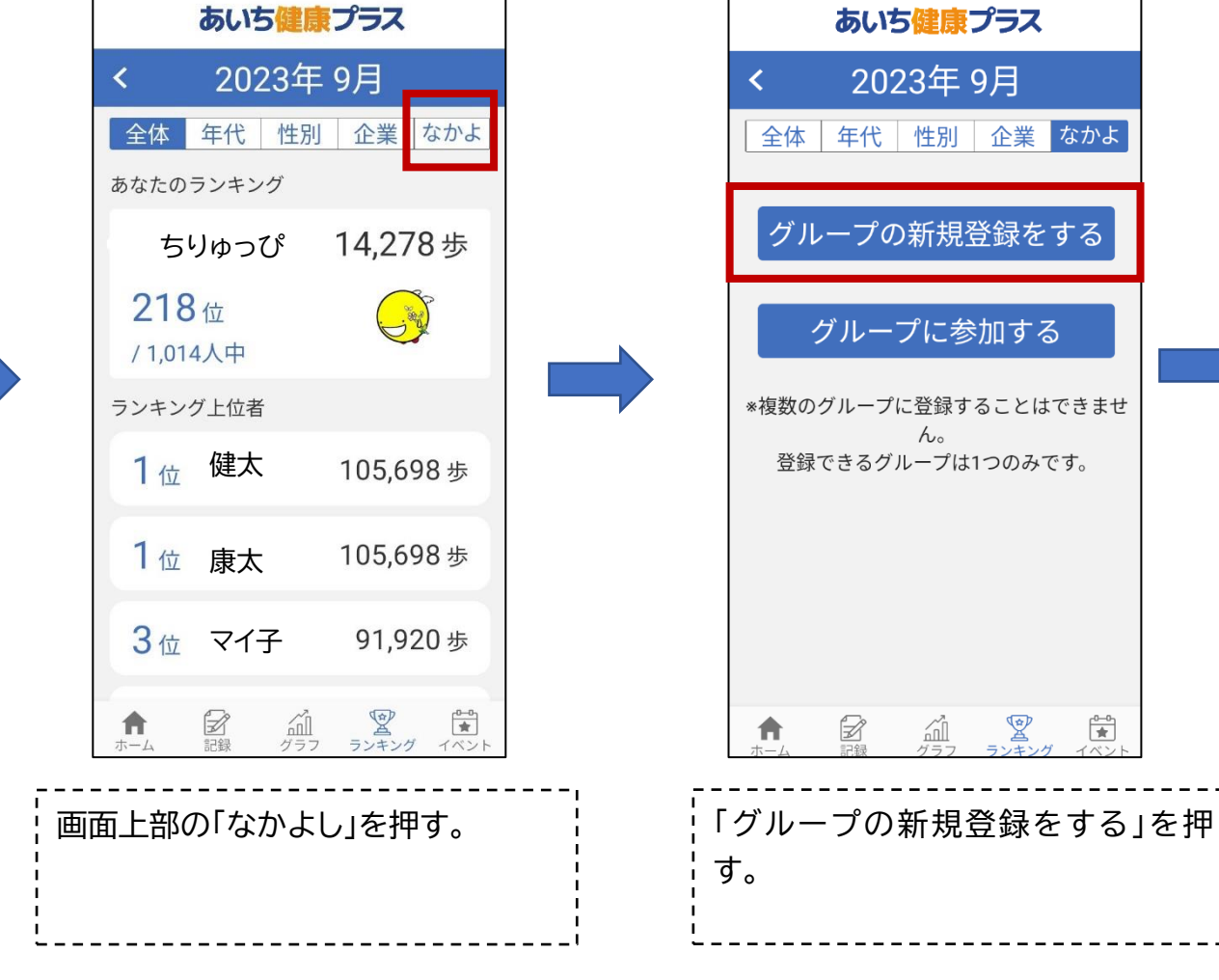

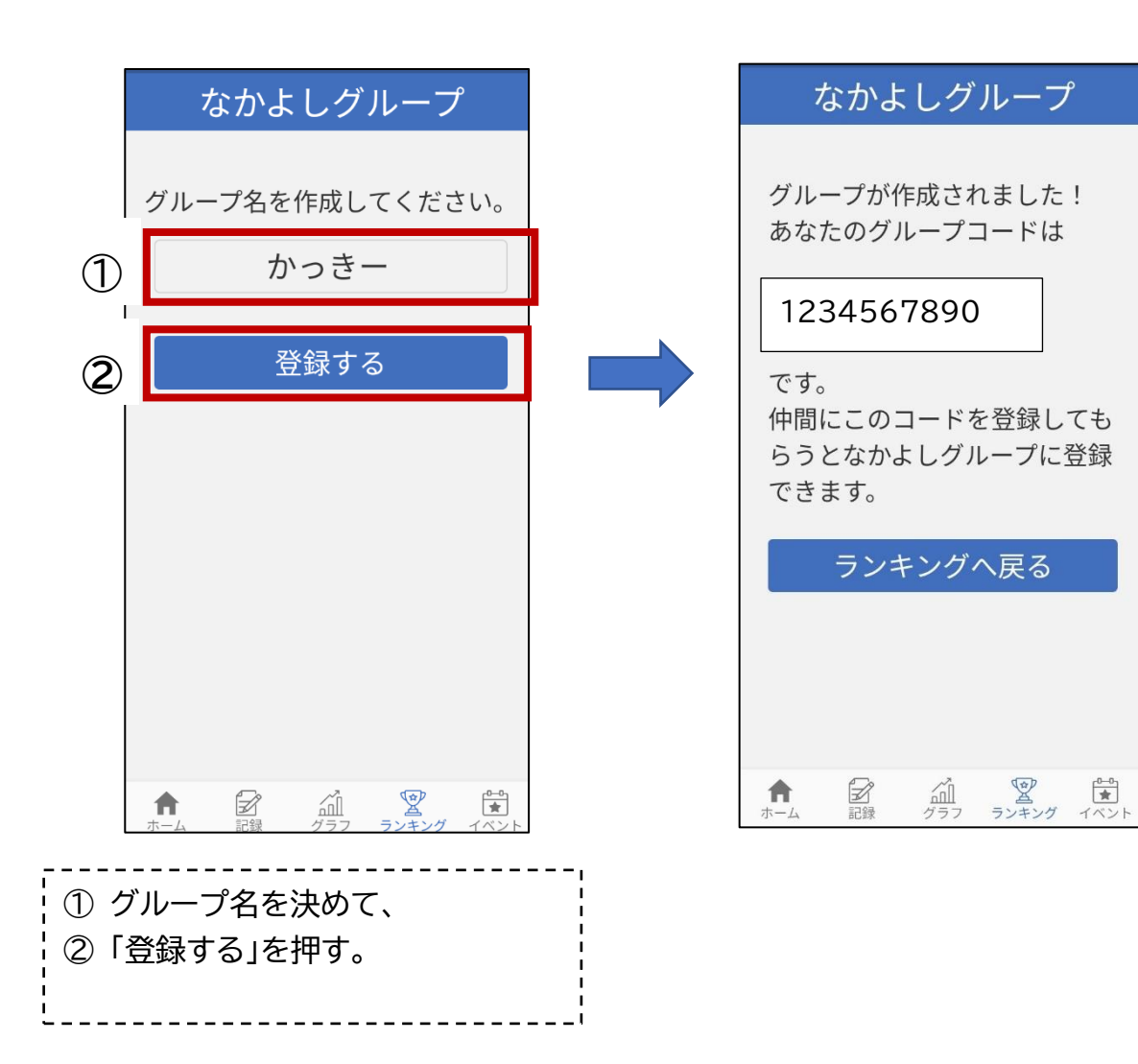

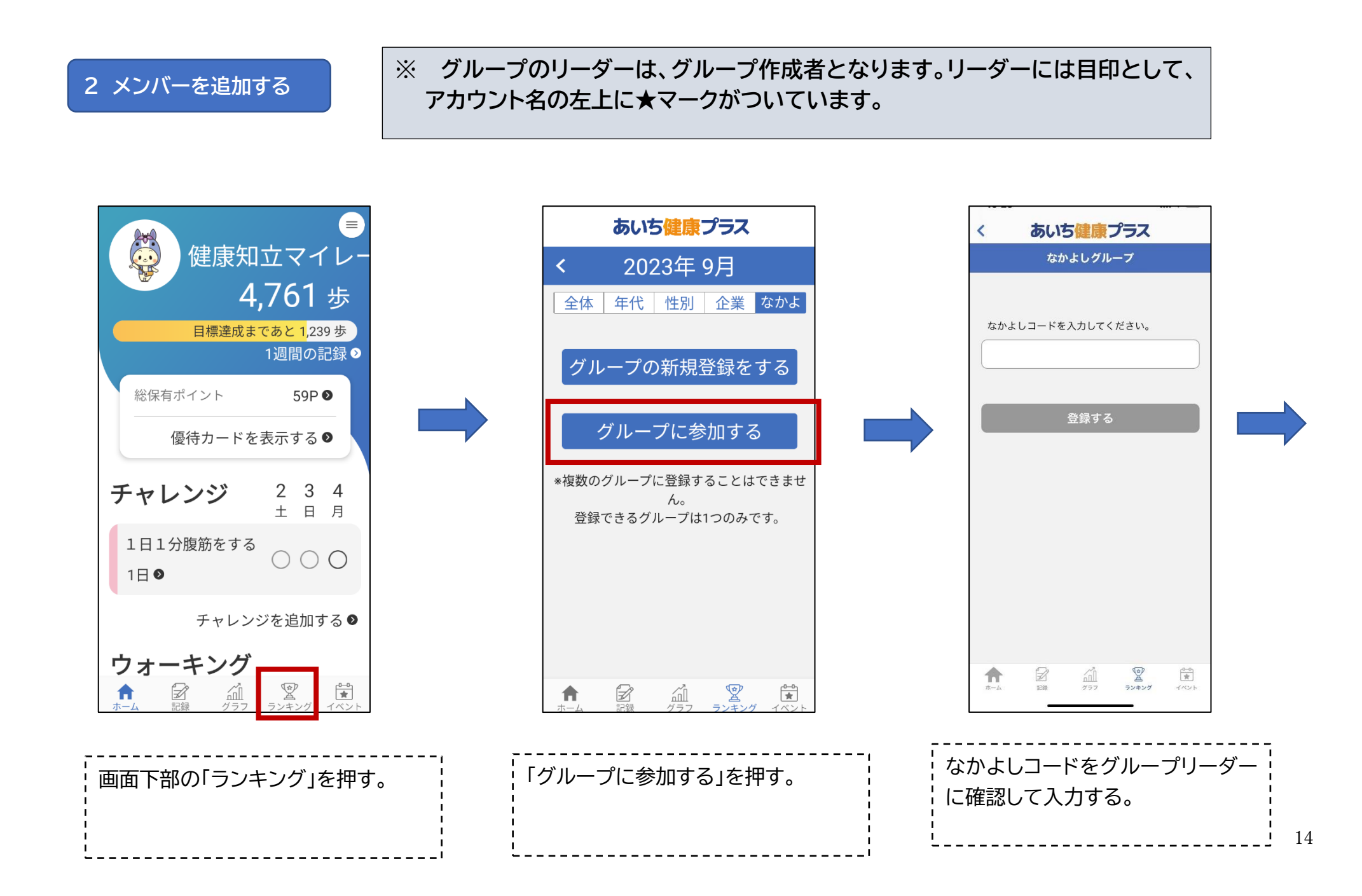

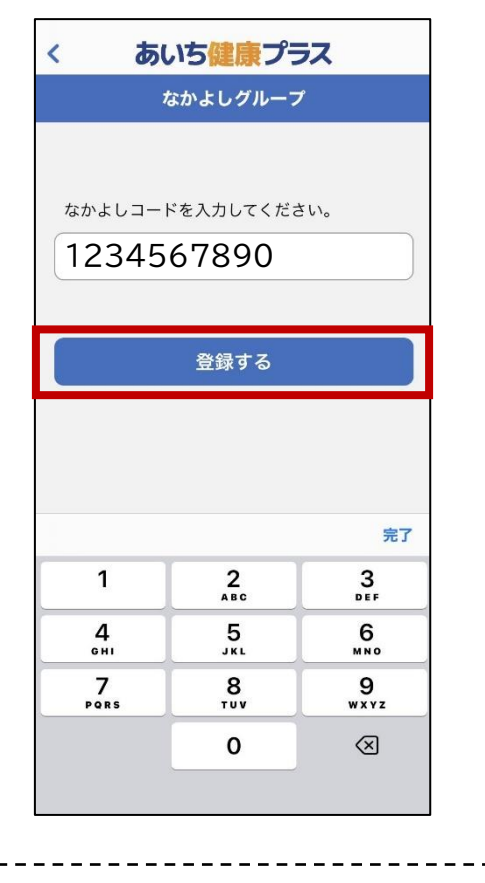

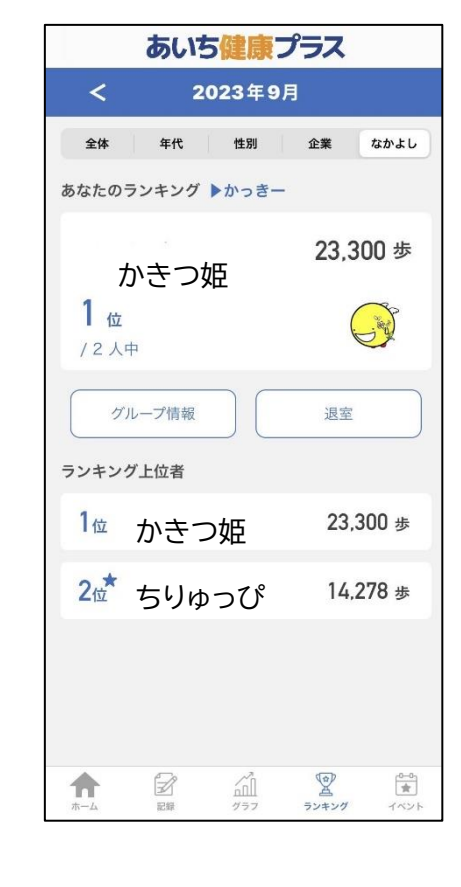

### 「登録する」を押す。

## 3 グループコード確認方法

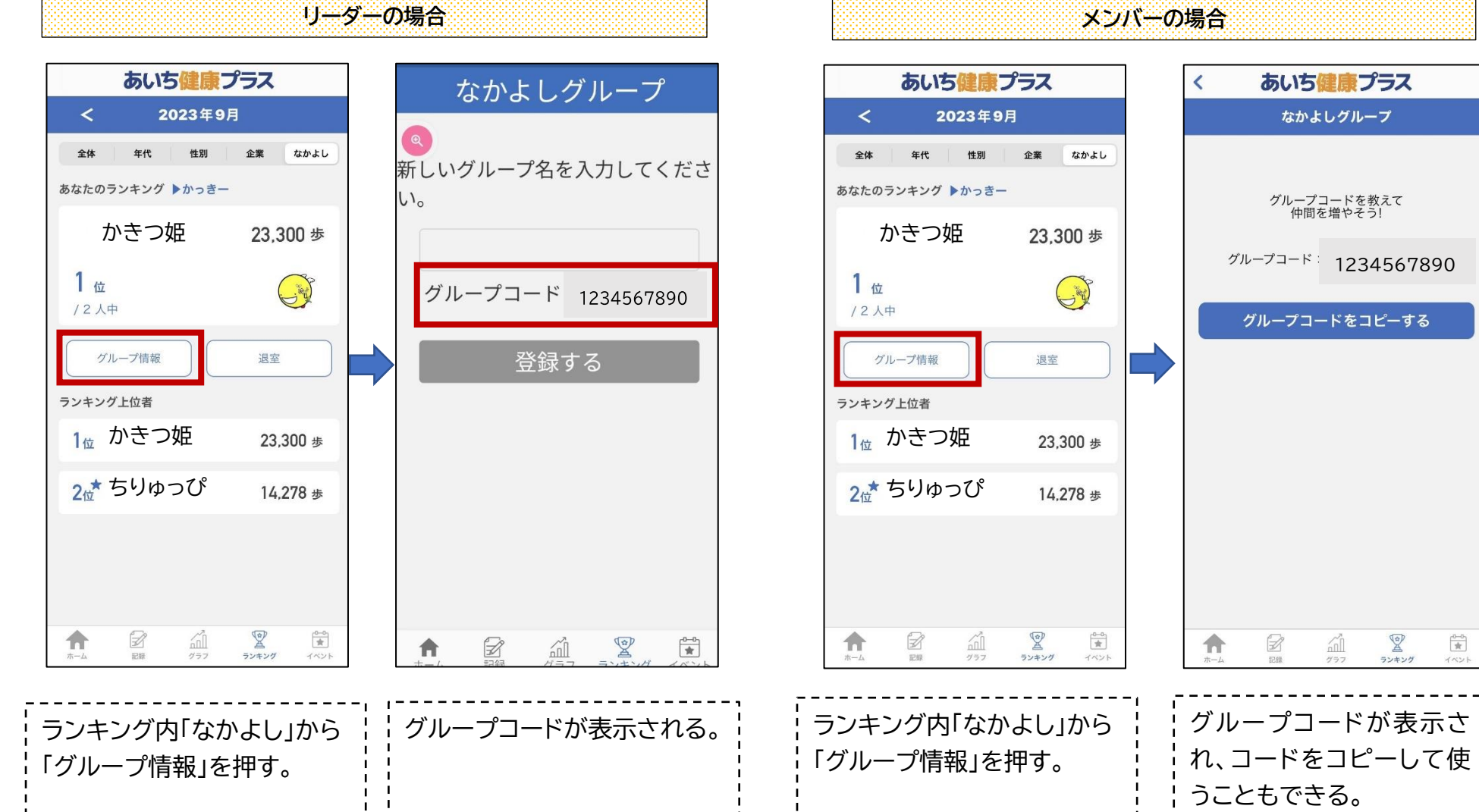

メンバーの場合

<u>سمر</u> ۳۶۶

ランキング

(ベント

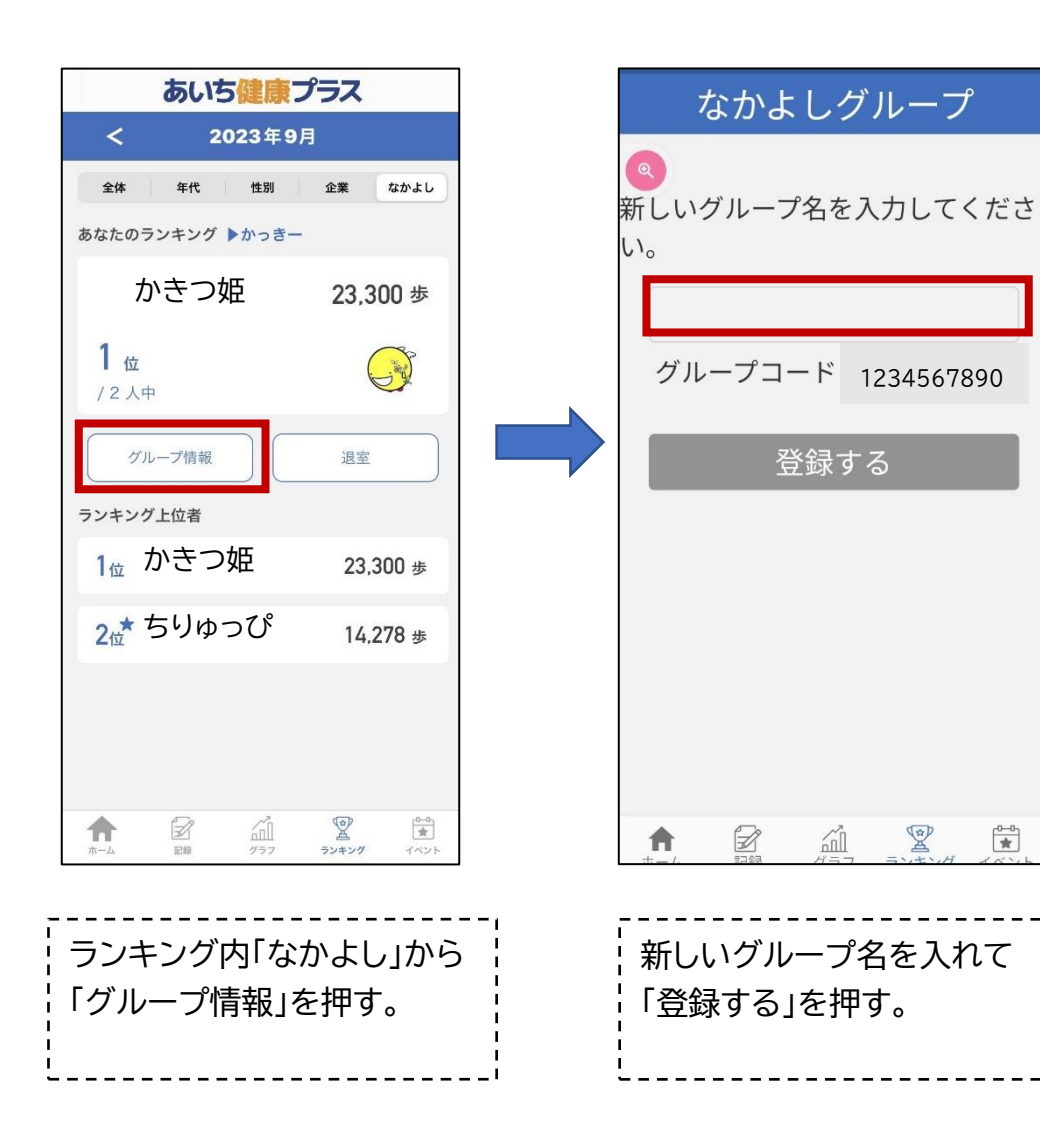

## ※ グループ名の変更は、リーダーしか行う ことができません。

### 5 なかよしグループランキングを見る

#### なかよしグループ内のランキング

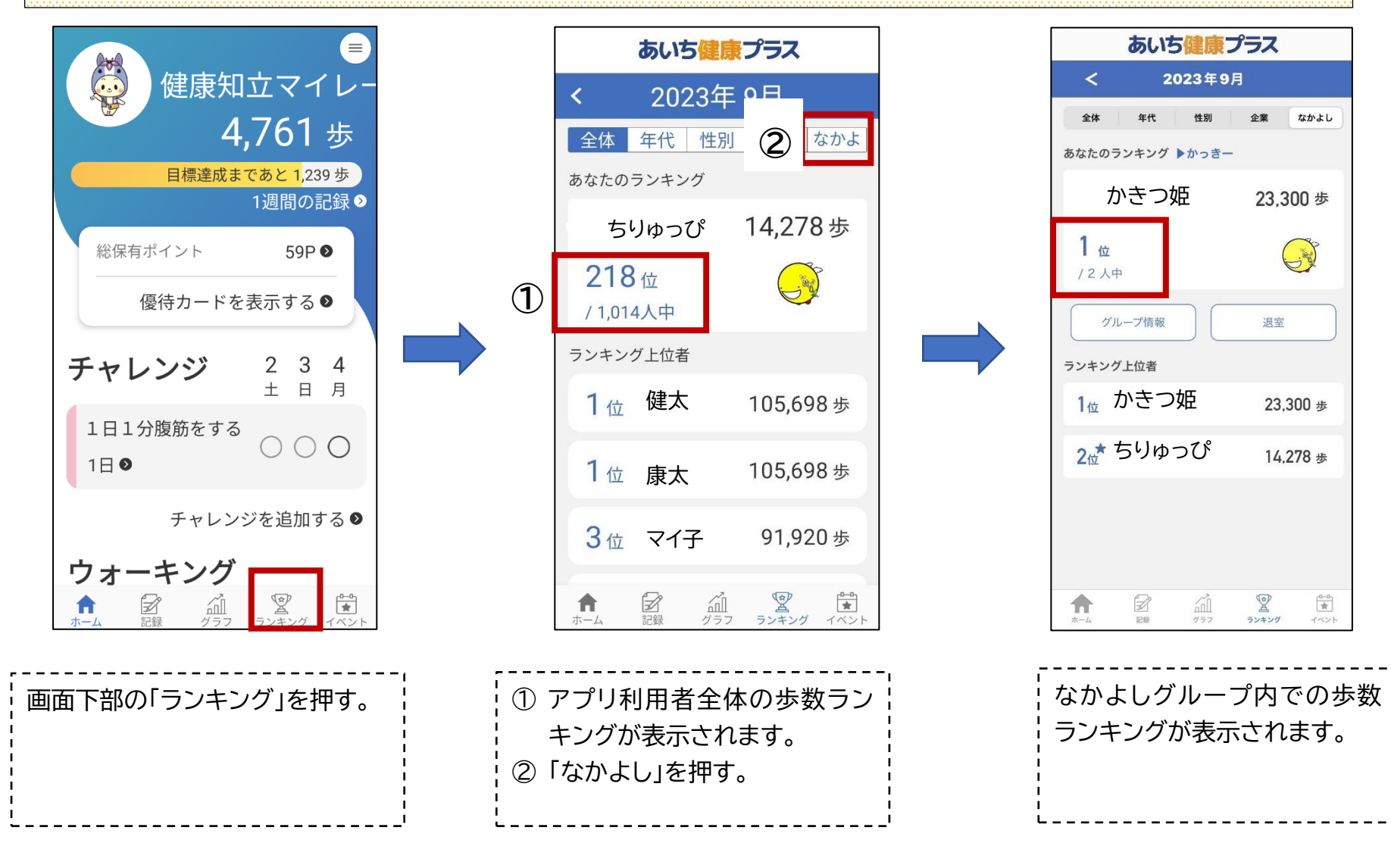

#### 他のグループ同士でのランキング

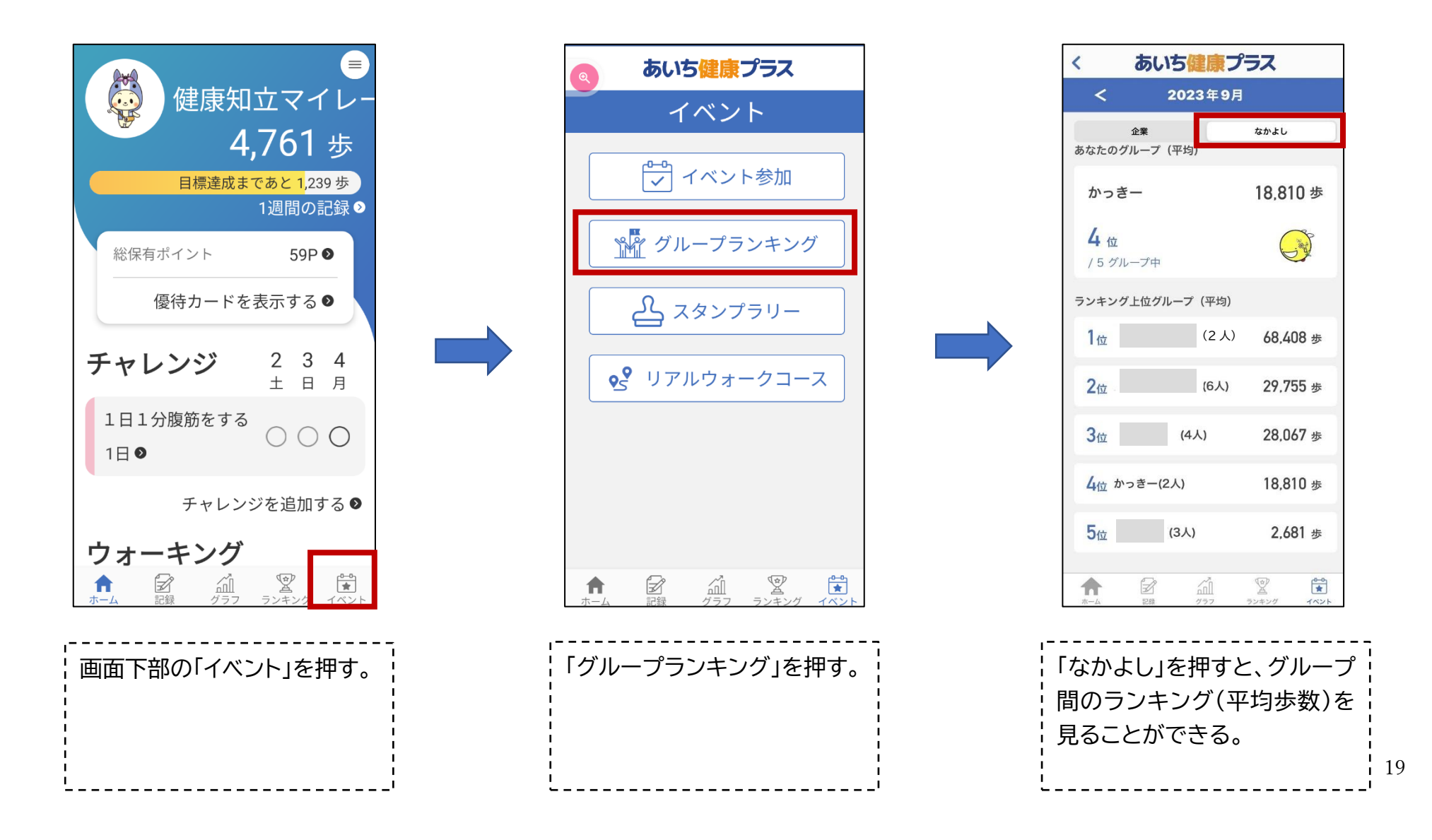

### 6 なかよしグループを退室をする

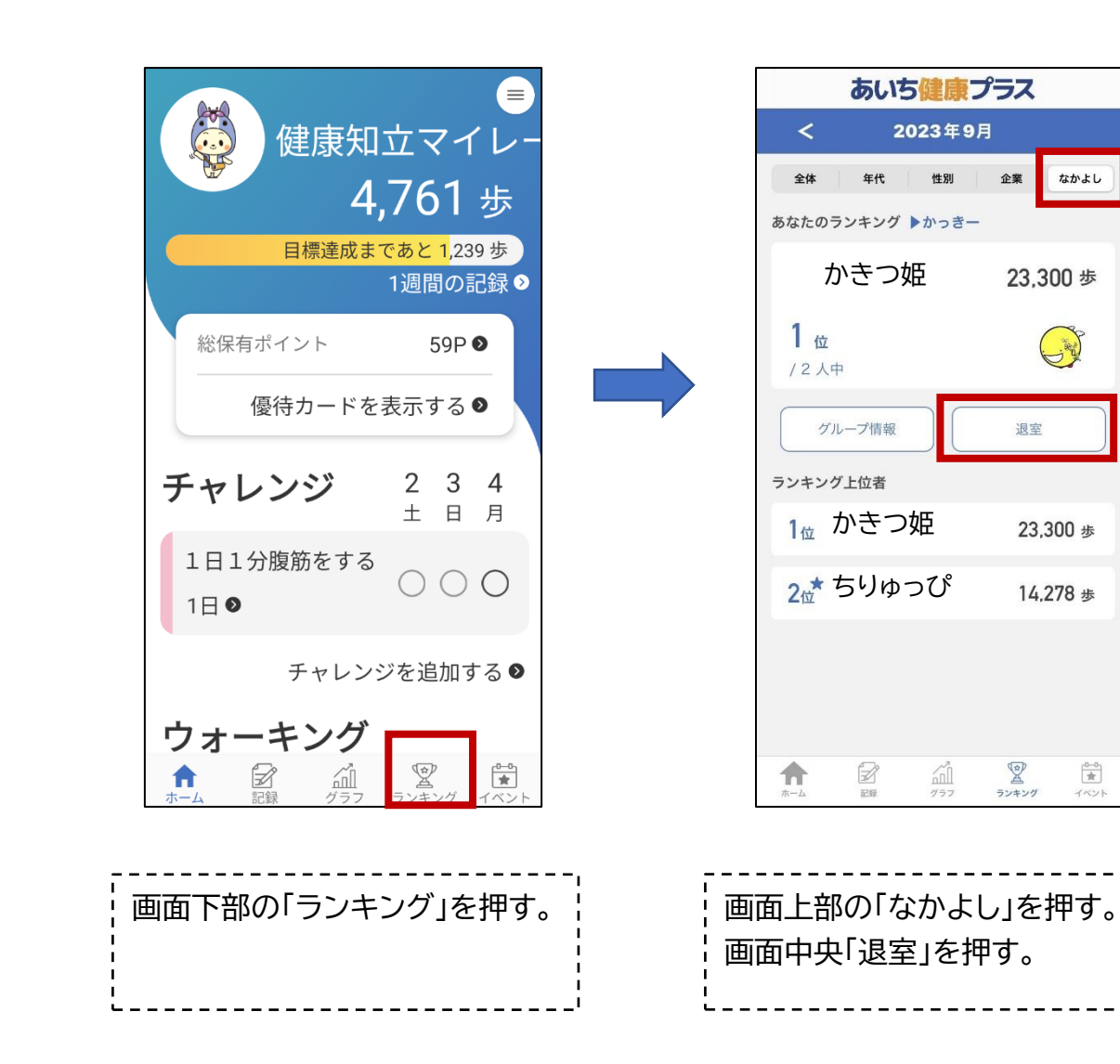

※ グループのリーダーが退室すると。リー ダーはランダムで他のメンバーへ移り ます。 ※ メンバーがいない場合、グループは削 除されます。

●=0 ★ イベント

# ウォーキング機能の使い方(マイレージポイントはつきません)

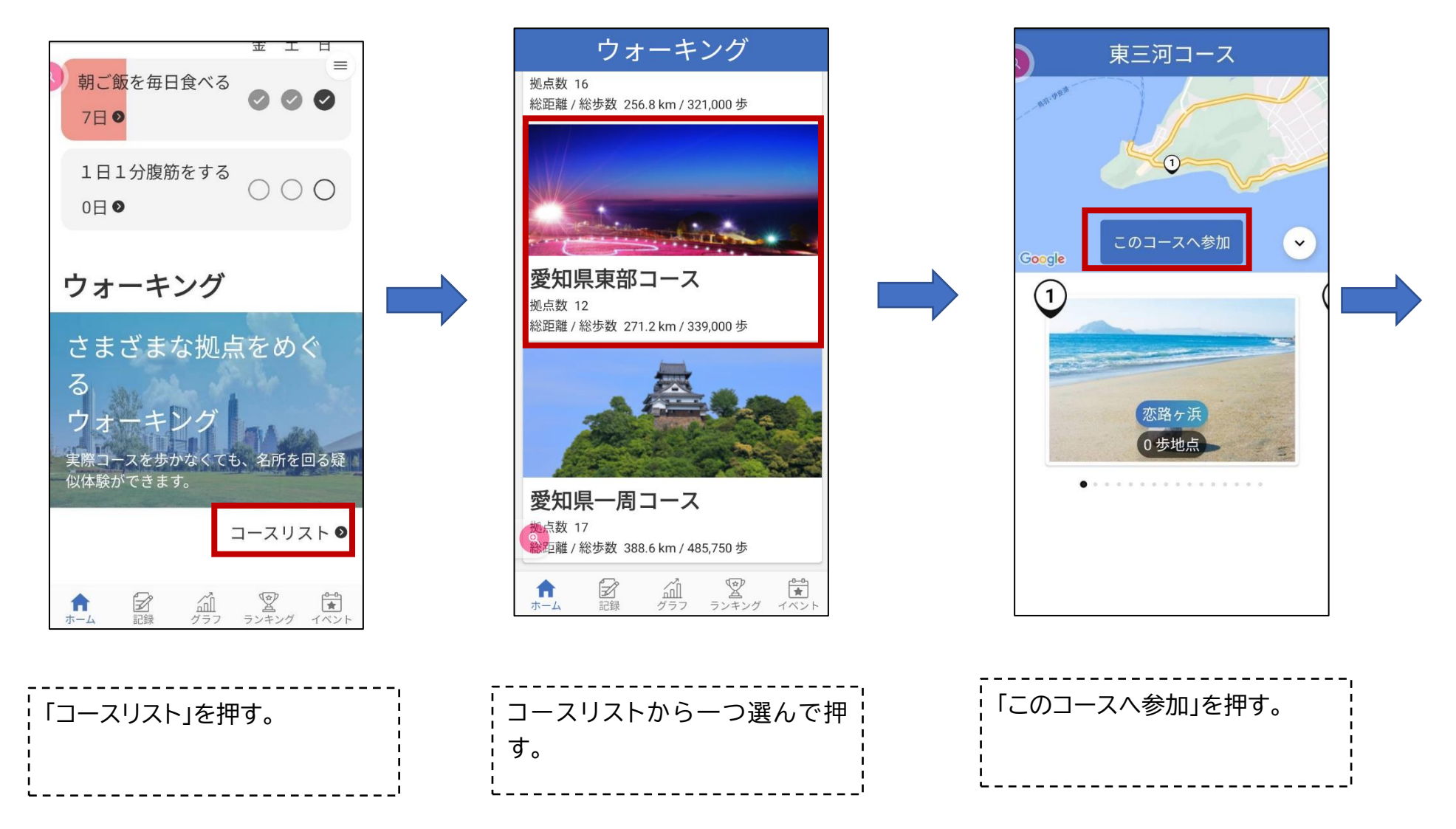

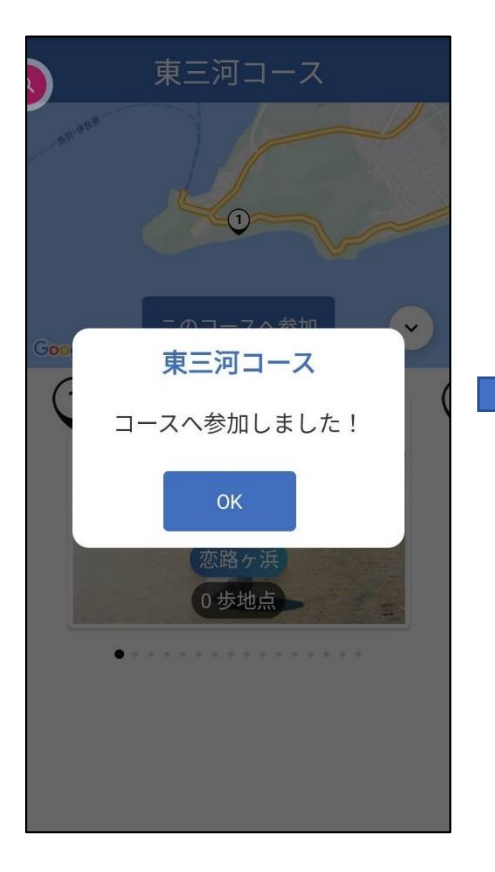

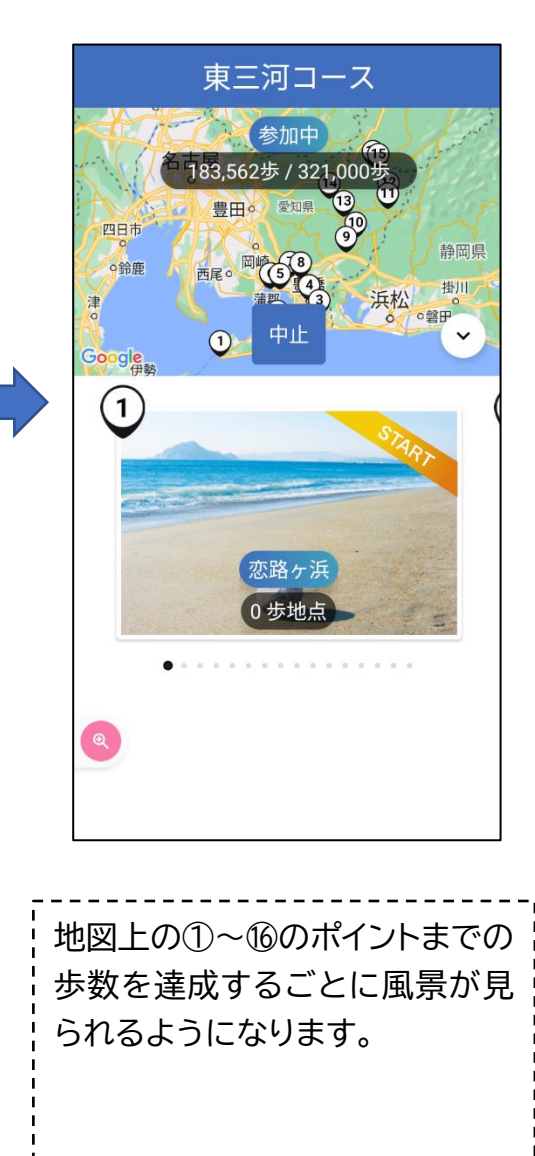

### ※ コース参加の途中で、他のコースに変更 もできます。その場合はこれまでの歩 数の記録は保存されません。

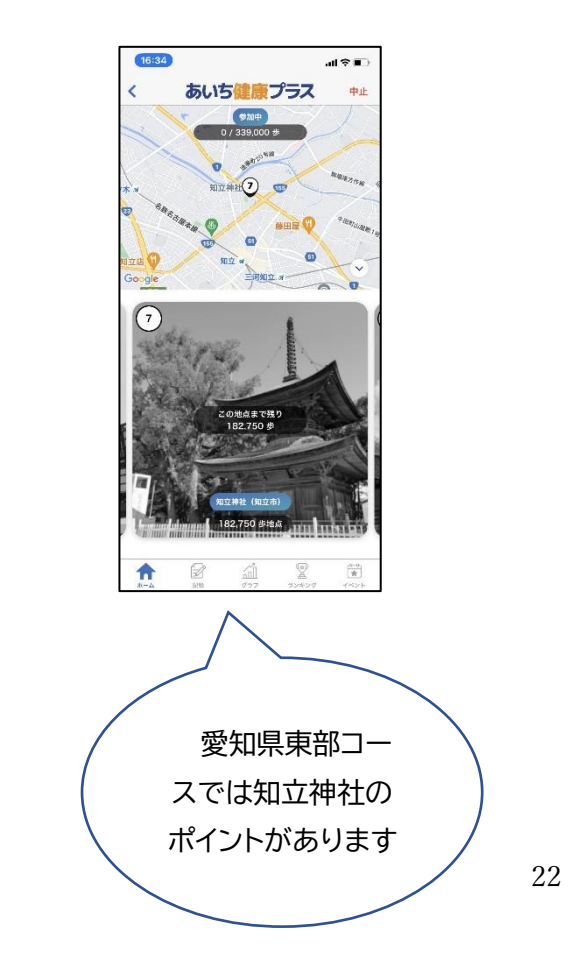